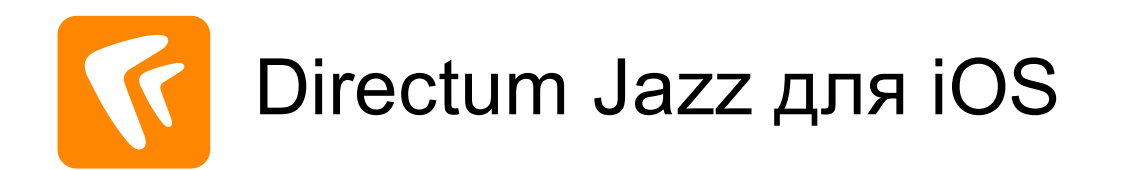

# Быстрый старт для Directum

Версия 1.7

© Компания Directum, 2020

## Содержание

| Начало и завершение работы           | . 3 |
|--------------------------------------|-----|
| Работа в Directum Jazz               | . 4 |
| Интерфейс DIRECTUM Jazz              | . 5 |
| Списки объектов                      | . 6 |
| Задачи                               | . 7 |
| Создание задачи                      | . 8 |
| Задания                              | . 9 |
| Выполнение задания                   | 10  |
| Документы                            | 11  |
| Создание и редактирование документов | 12  |
| Карточки справочников и документов   | 14  |

### Начало и завершение работы

#### Вход в приложение

Чтобы войти в приложение, нажмите на значок

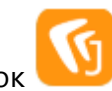

В открывшемся окне последовательно введите адрес веб-сервиса, логин и пароль:

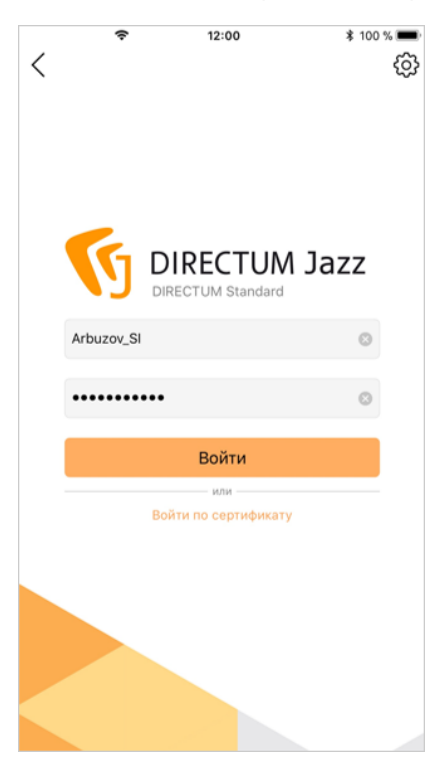

#### Обновление данных

После запуска приложения автоматически начнется обновление данных.

В папке указывается дата и время последнего обновления:

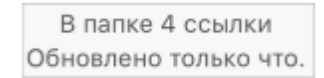

Обновление данных можно запустить вручную, проведя по экрану сверху-вниз.

Выход и удаление данных

Чтобы свернуть приложение, нажмите на кнопку **Ноте**.

Чтобы выйти из системы и остановить обновление данных, выберите пункт **Выход из** системы в настройках приложения.

При необходимости можно удалить все сохраненные данные. Для этого выберите пункт **Удаление данных** в настройках приложения.

## Работа в Directum Jazz

Работайте с объектами системы DirectumRX с помощью мобильного приложения Directum Jazz:

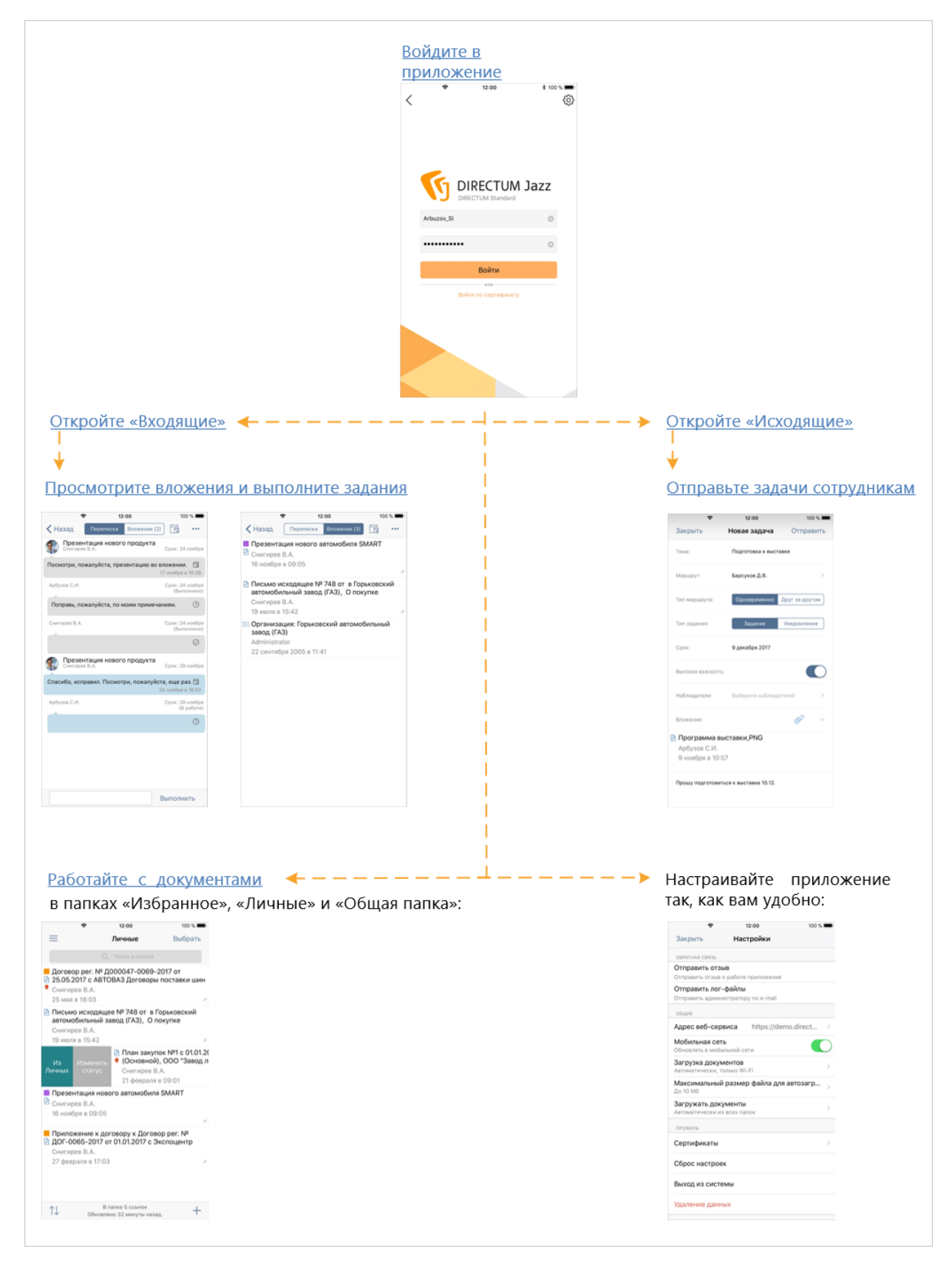

## Интерфейс DIRECTUM Jazz

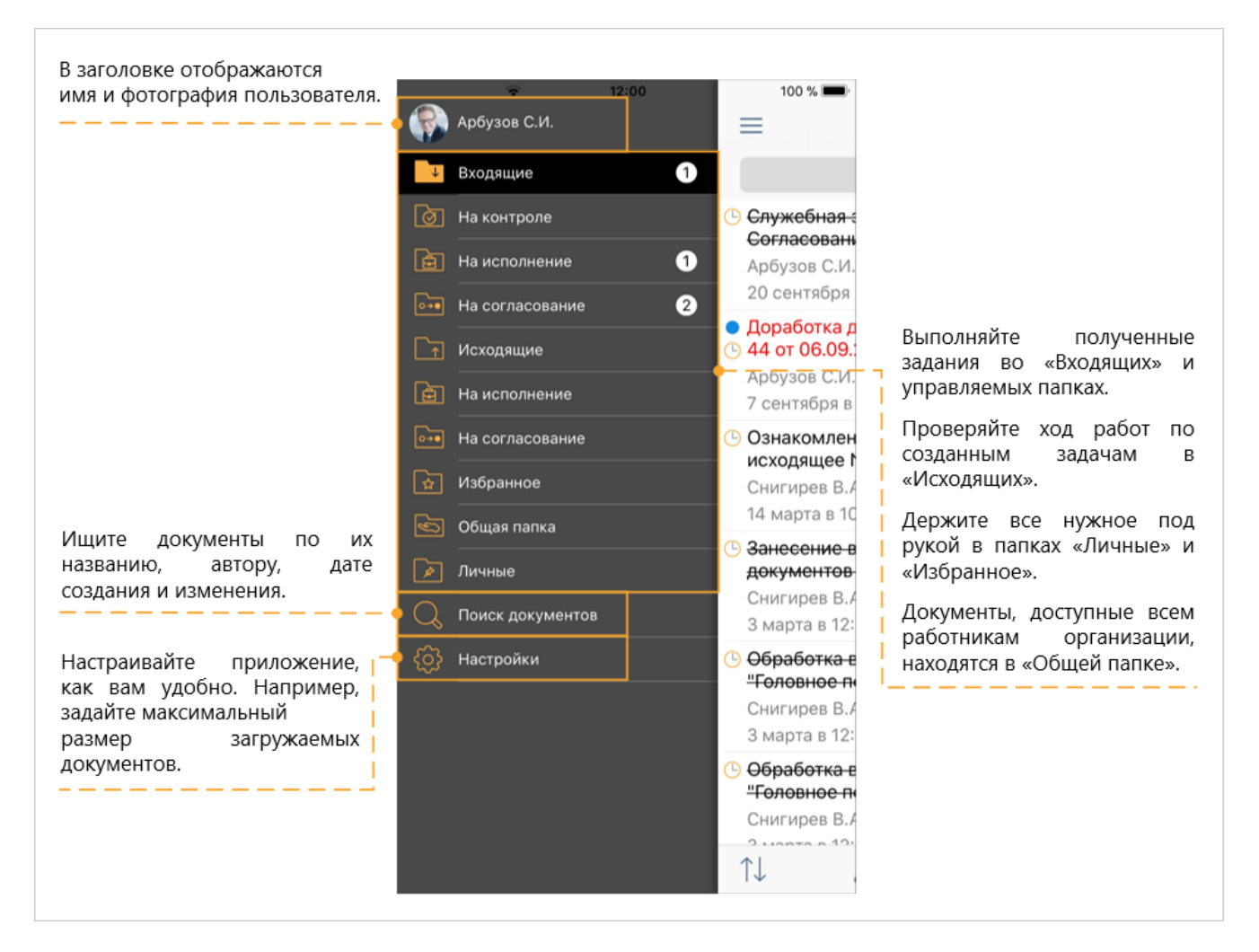

#### Онлайн- и офлайн-режим

Приложение работает в режимах онлайн и офлайн, что позволит вам всегда иметь доступ к нужным объектам системы.

В режиме офлайн по умолчанию доступно содержимое папок «Входящие», «Исходящие», «Личные», «Избранное», «Общая папка» первого уровня, управляемых папок.

### Списки объектов

|                                  | ę                                                                                        | 12:00                                                                  | 100 % 🔲                           |                                                                                                    |
|----------------------------------|------------------------------------------------------------------------------------------|------------------------------------------------------------------------|-----------------------------------|----------------------------------------------------------------------------------------------------|
|                                  | Выбрать все                                                                              | Выбрано: 2                                                             | Отменить                          |                                                                                                    |
|                                  |                                                                                          | Q Поиск в списке                                                       |                                   |                                                                                                    |
|                                  | <ul> <li>Договор</li> <li>25.05.20</li> <li>€ Снигирев</li> <li>25 мая в</li> </ul>      | <b>рег. № Д000047-(</b><br>1 <b>7 с АВТОВАЗ Дог</b><br>в В.А.<br>18:03 | 0069-2017 от<br>оворы поставки    |                                                                                                    |
| Зыберите<br>необходимые объекты. | Письмо и<br>Горьково<br>Снигирев<br>19 июля в                                            | исходящее № 748<br>ский автомобильні<br>в В.А.<br>в 15:42              | от в<br>ый завод (ГАЗ),           |                                                                                                    |
| í<br>I<br>L                      | <ul> <li>План зак</li> <li>Основно<br/>Снигирев</li> <li>Основно<br/>Снигирев</li> </ul> | купок №1 с 01.01.20<br>ой), ООО "Завод л<br>в В.А.                     | 018 по 31.12.2018<br>егковых      |                                                                                                    |
|                                  | Спрезента<br>Презента<br>Снигирев<br>16 ноября                                           | ля в 09:01<br>ация нового автом<br>в В.А.<br>я в 09:05                 | юбиля SMART                       | С помощью контекстного менк<br>вы можете отправить объек<br>вложением в задачу, присвоити<br>ему цветной статус, пометити        |
|                                  | <ul> <li>Приложе</li> <li>ДОГ-006</li> <li>Снигирее</li> <li>27 февра</li> </ul>         | ение к договору к ,<br>55-2017 от 01.01.20<br>в В.А.<br>ля в 17:03     | Договор рег. №<br>17 с Экспоцентр | задание непрочитанным<br>добавить документ в папку<br>«Личные», а также скопировать<br>вырезать или удалить ссылку на<br>объект. |
|                                  |                                                                                          |                                                                        |                                   | Для документов, задач и<br>заданий состав действий<br>разный.                                                                    |

#### Фильтрация

Чтобы отфильтровать список, поставьте курсор в поле **Фильтр**, введите наименование объекта или его автора и укажите статус:

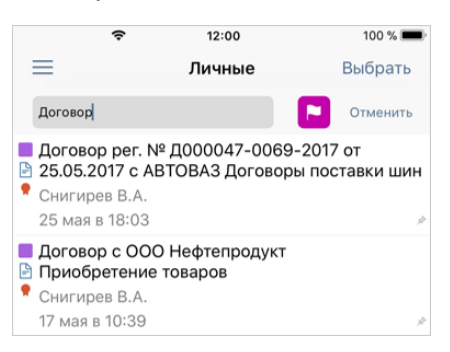

#### Сортировка

Чтобы отсортировать список, нажмите на кнопку <sup>11</sup>, выберите критерий и направление сортировки:

|   | Имя                                   |
|---|---------------------------------------|
| ~ | <b>Дата создания</b><br>Сначала новые |
|   | Дата изменения                        |
|   |                                       |

### Задачи

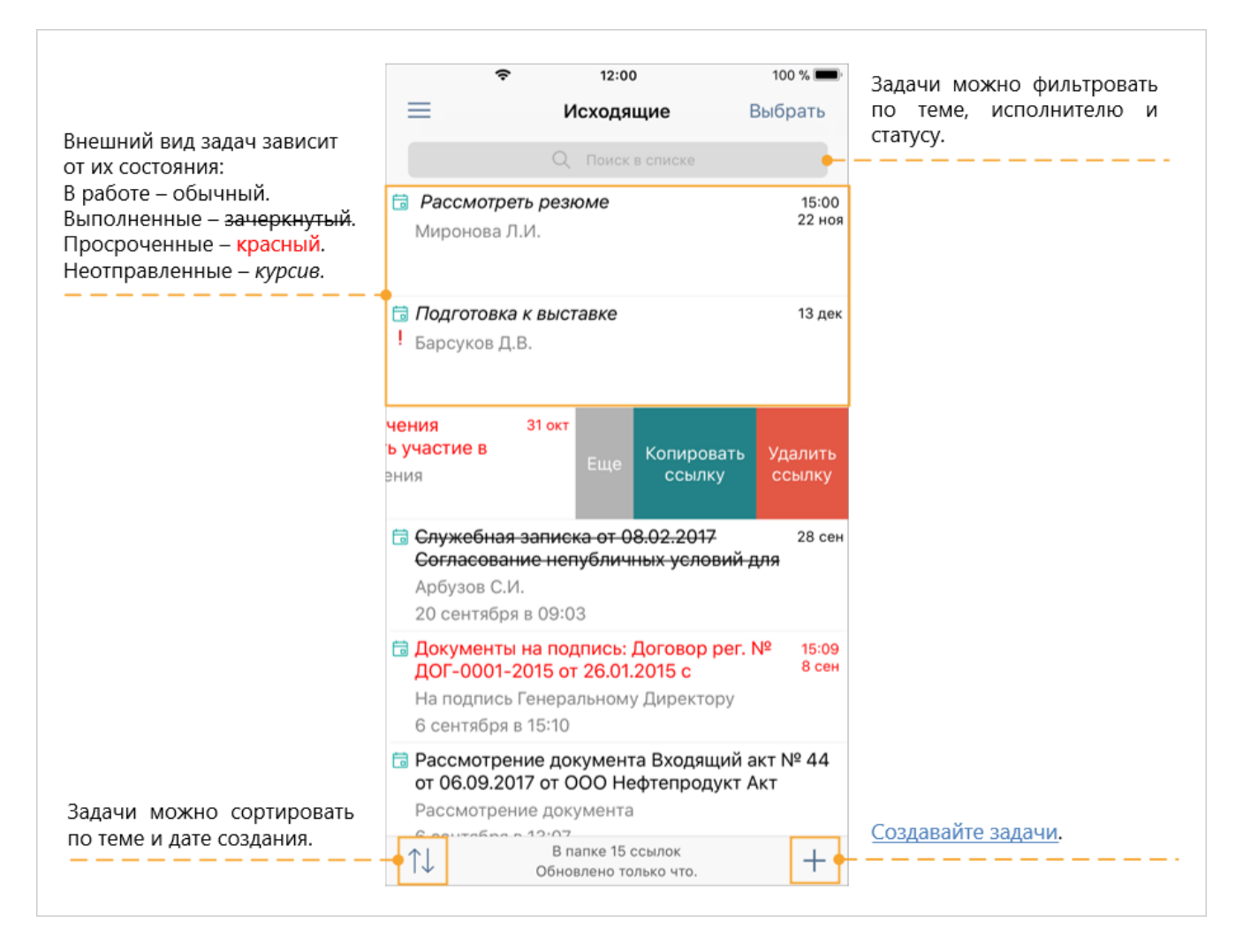

#### Меню объекта

Проведите по элементу вправо, чтобы открыть контекстное меню для работы с задачей.

Меню содержит кнопку для установки цветного статуса.

#### Меню ссылки

Проведите по элементу влево, чтобы открыть контекстное меню для работы со ссылкой.

Меню содержит кнопки:

- Копировать ссылку;
- Удалить ссылку;
- Еще.

Нажмите на кнопку **Еще**, чтобы отправить ссылку вложением в задачу или переместить в другую папку.

#### Создание задачи

|                                                                                                    | ÷                  | 12:00                  | 100 % 🔳        | (5) Стартуйте задачу.                           |
|----------------------------------------------------------------------------------------------------|--------------------|------------------------|----------------|-------------------------------------------------|
| <ol> <li>Задайте основные<br/>параметры задачи: тему,<br/>исполнителей или<br/>типовой маршрут, срок,<br/>наблюдателей.</li> </ol> | Закрыть            | Новая задача           | Отправить      |                                                 |
|                                                                                                    | Тема:              | Подготовка к выста     | вке            |                                                 |
|                                                                                                    | Маршрут:           | Барсуков Д.В.          | >              |                                                 |
|                                                                                                    | Тип маршрута:      | Одновременно           | Друг за другом |                                                 |
|                                                                                                    | • Тип задания:     | Задание                | Уведомление    |                                                 |
|                                                                                                    | Срок:              | 9 декабря 2017         |                | Установите важность<br>для приоритетных         |
|                                                                                                    | Высокая важность   | :                      |                | работ.<br>— — — — — — — — — — — — — — — — — — — |
|                                                                                                    | Наблюдатели:       | Выберите наблюда       | телей >        | При необходимости<br>вложите в задачу           |
|                                                                                                    | Вложения:          |                        |                | документы.<br>Можно добавить                    |
|                                                                                                    | 🖹 Программа в      | ыставки,PNG            |                | существующий<br>локумент или                    |
|                                                                                                    | Арбузов С.И.       |                        |                | создать новый.                                  |
| Укажите, что нужно<br>сделать.                                                                                                    | 9 ноября в 10:5    | 57                     |                | ·                                               |
|                                                                                                    | 🔶 Прошу подготовит | гься к выставке 10.12. |                |                                                 |

#### Маршрут

Для выбора исполнителей используйте like-ввод:

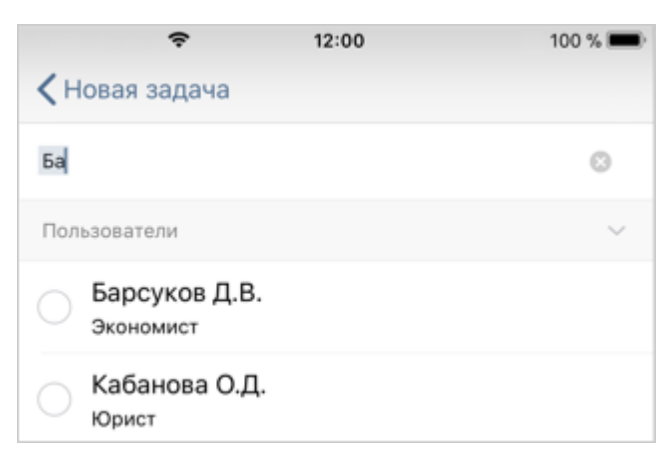

## Задания

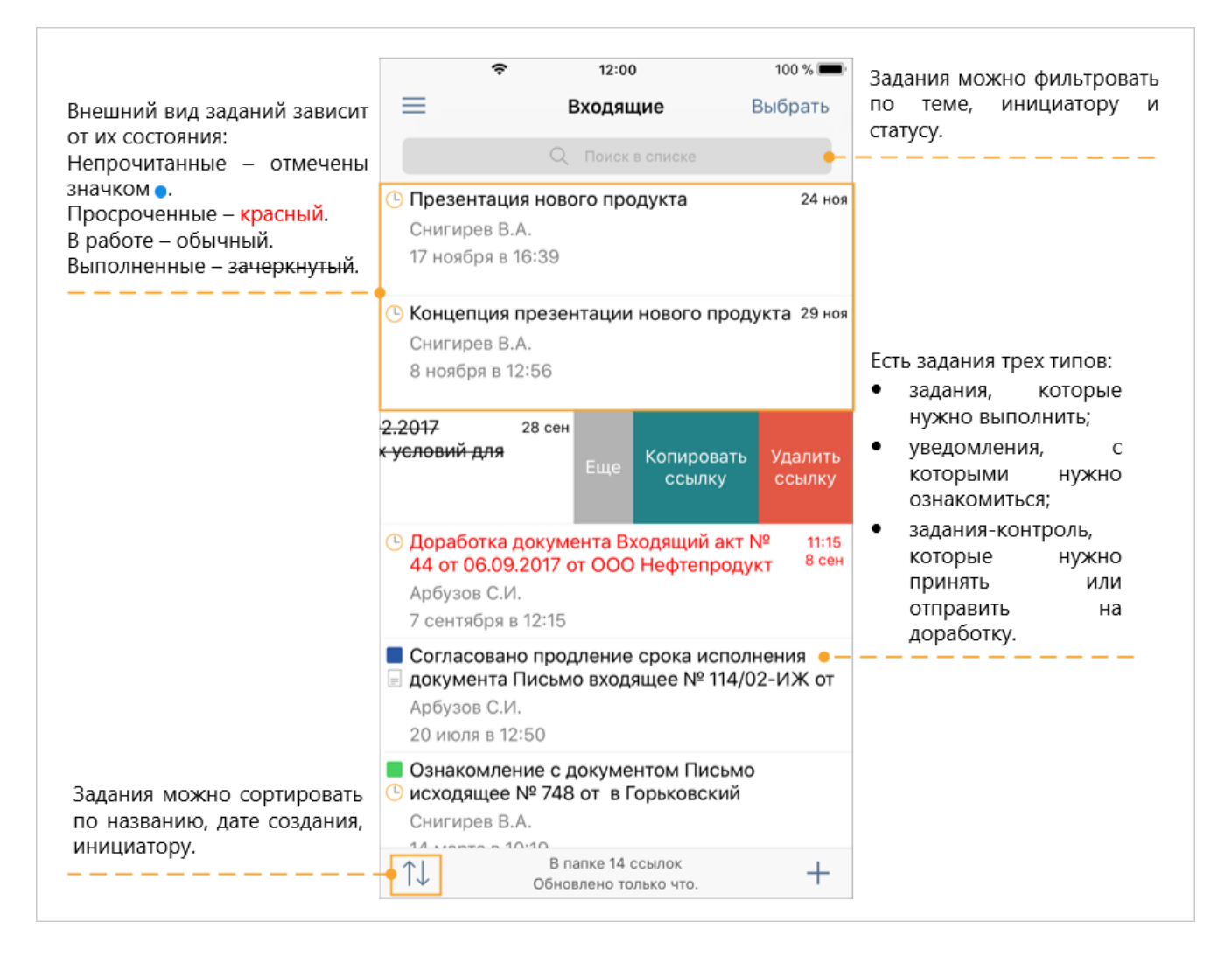

#### Меню объекта

Проведите по элементу вправо, чтобы открыть контекстное меню для работы с заданием. Меню содержит кнопки:

- Изменить цветной статус;
- Пометить прочитанным или непрочитанным.

#### Меню ссылки

Проведите по элементу влево, чтобы открыть контекстное меню для работы со ссылкой.

Меню содержит кнопки:

- Копировать ссылку;
- Удалить ссылку;
- Еще.

Нажмите на кнопку Еще, чтобы отправить ссылку вложением в задачу или переместить в другую папку.

#### Выполнение задания

|                                                                 | Переписка Вложения (2)<br>Переписка Вложения (2)<br>Презентация нового продукта<br>Снигирев В.А.<br>Срок: 24 ноября<br>Срок: 24 ноября<br>Срок: 24 ноября |
|-----------------------------------------------------------------|----------------------------------------------------------------------------------------------------|
|                                                                 | Посмотри, пожалуйста, презентацию во вложении. 🛱 С ВЛОЖЕНИЯМИ.<br>17 ноября в 16:38                                                                       |
|                                                                 | Крон 24 нояоря<br>(Выполнено)<br>Поправь, пожалуйста, по моим примечаниям.                                                                                |
|                                                                 | Снигирев В.А. Срок: 24 ноября<br>(Выполнено)                                                                                                    |
| <ol> <li>Ознакомьтесь с</li> </ol>                              | $\odot$                                                                                                    |
| текстом задания и сроком выполнения.                            | Презентация нового продукта<br>Снигирев В.А. Срок: 29 ноября                                                                                              |
|                                                                 | Спасибо, исправил. Посмотри, пожалуйста, еще раз. 🗟<br>24 ноября в 16:02                                                                                  |
|                                                                 | Арбузов С.И. Срок: 29 ноября<br>(В работе)                                                                                                    |
| ЭОпишите, что было                                              | G                                                                                                    |
| сделано, и выполните задание.                                   |                                                                                                    |
| Если вариантов<br>выполнения<br>несколько,<br>выборито ихоки ий |                                                                                                    |
| высерите нужныи.                                                | Выполнить                                                                                                    |

#### Вложения

В задание могут быть вложены объекты разных типов: документы, папки, записи справочников:

| <b>?</b> 12:00                                                | 100 % 🔳                |
|---------------------------------------------------------------|------------------------|
| <b>К</b> Назад Переписка Вложения                             | (3)                    |
| 📕 Презентация нового автомобил                                | ля SMART               |
| 🖹 Снигирев В.А.                                               |                        |
| 16 ноября в 09:05                                             |                        |
|                                                               | jî.                    |
| В Письмо исходящее № 748 от в<br>автомобильный завод (ГАЗ), О | Горьковский<br>покупке |
| Снигирев В.А.                                                 |                        |
| 19 июля в 15:42                                               | jt.                    |
| Организация: Горьковский авто<br>завод (ГАЗ)                  | омобильный             |
| Administrator                                                 |                        |
| 22 сентября 2005 в 11:41                                      |                        |

## Документы

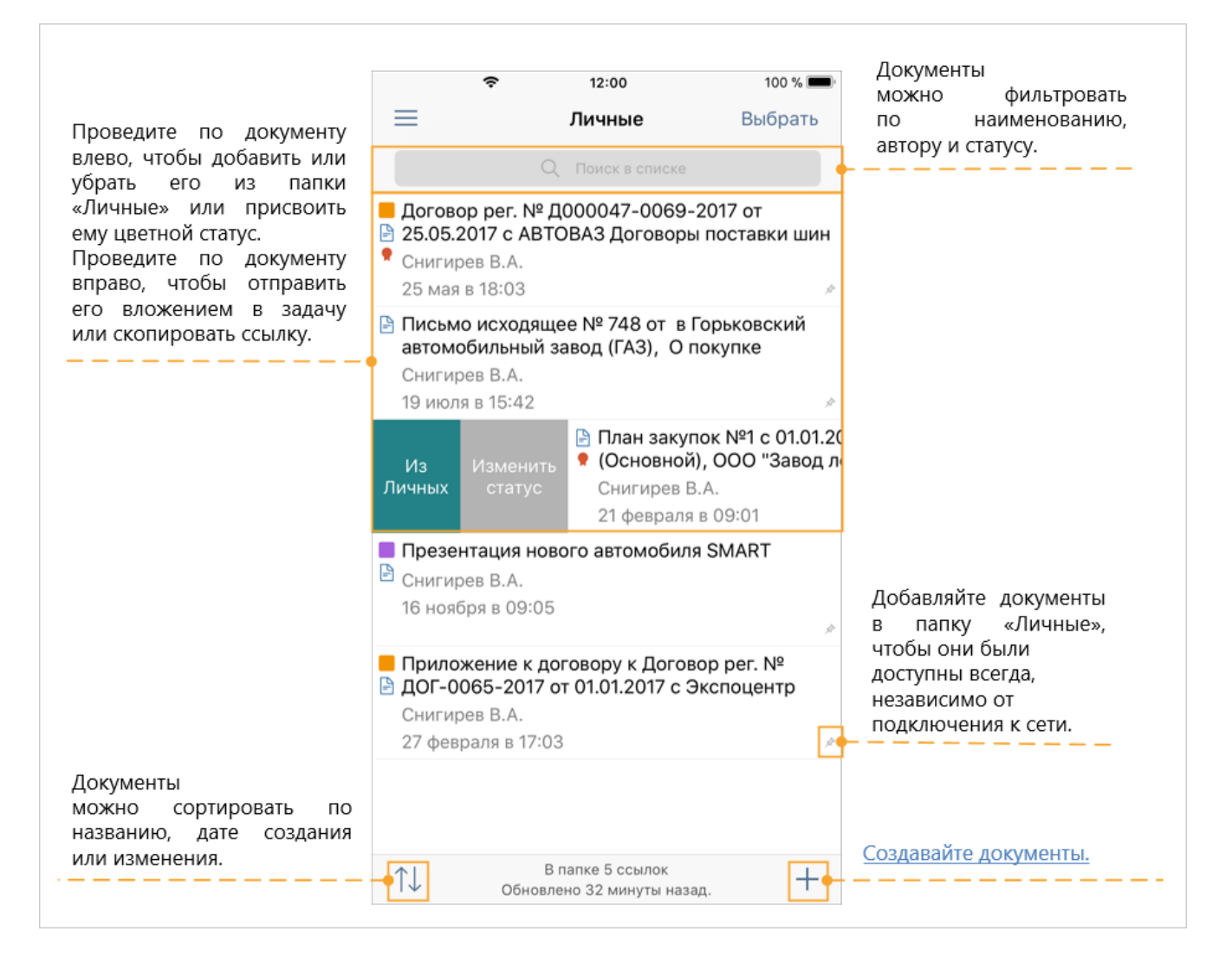

#### Подписание документов

Чтобы подписать документ электронной подписью:

- 1. Выберите документ во вложениях и нажмите на кнопку 🧟. Откроется список подписей.
- 2. Нажмите на кнопку Подписать.
- 3. Укажите сертификат:

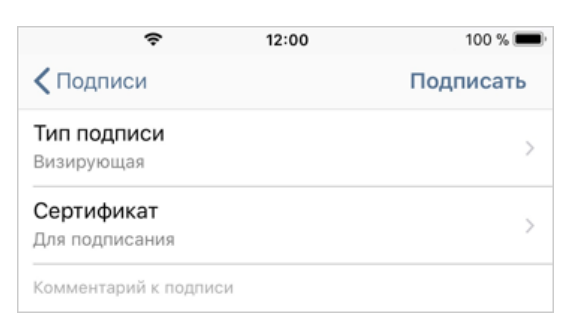

#### Поиск документов

Чтобы найти документ, выберите пункт **Поиск документов** в боковом меню и задайте наименование, автора документа, дату создания или изменения:

| ę            | 12:00               | 100 % 🔲 |
|--------------|---------------------|---------|
| Закрыть      | Критерии Результаты | Найти   |
| Наименование | Резюме              |         |
| Автор        | Иванова С.Д.        | >       |
| Создан       | В этом месяце       |         |
| Изменен      | На этой неделе      |         |

Найденные документы будут отображены на закладке Результаты.

#### Создание и редактирование документов

Создать документ можно с камеры и из файла. Созданные документы сохраняются в папке «Избранное».

Чтобы создать документ, нажмите на кнопку + и выберите пункт Документ с камеры или Документ из файла.

#### С камеры

- 1. Выберите пункт Документ с камеры. Устройство перейдет в режим съемки.
- 2. Сделайте фотографию и нажмите на кнопку Исп. фото.
- 3. Введите имя документа. Чтобы открыть документ после создания, установите соответствующий переключатель. Нажмите на кнопку **Готово**.

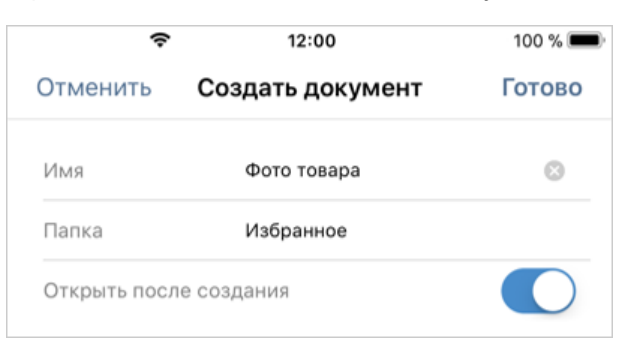

#### Из файла

- 1. Выберите пункт Документ из файла.
- 2. В окне выбора файлов выберите необходимый документ.
- 3. Введите имя документа. Чтобы открыть документ после создания, установите соответствующий переключатель. Нажмите на кнопку **Готово**.

|            |                        | 100 % 🗩 |
|------------|------------------------|---------|
| <          | Создать документ       | Готово  |
| Имя        | Программа выставки.JPG | $\odot$ |
| Папка      | Избранное              |         |
| Открыть по | осле создания          |         |

#### Просмотр и редактирование документов

Работать с документами можно с помощью приложений-редакторов.

Чтобы отредактировать документ:

- 1. Экспортируйте документ из списка вложений в Directum Jazz и внесите в него необходимые изменения.
- 2. Импортируйте документ в приложение Directum Jazz. Для этого:
  - a) В приложении-редакторе выберите пункт **Общий доступ** (для редактора WPS Office). Название пункта зависит от приложения-редактора.
  - b) В открывшемся окне для выбора приложения выберите Directum Jazz.

Документ будет импортирован в новую версию с примечанием «Создано в Directum Jazz».

## Карточки справочников и документов

|                                                      | тазад     Работник: Арбузов С.И.     100       Пользователь     Арбузов С.И.     100 | Ссылку на карточку<br>документа или записи<br>справочника можно<br>скопировать или отправить<br>вложением в задачу. |
|------------------------------------------------------|--------------------------------------------------------------------------------------|----------------------------------------------------------------------------------------------------|
|                                                      | Персона<br>Арбузов С.И.                                                              | E                                                                                                    |
|                                                      | Фамилия И.О.<br><b>Арбузов С.И.</b>                                                  |                                                                                                    |
|                                                      | Табельный номер<br>0002                                                              | Если одним из реквизитов<br>карточки является запись<br>справочника, то ее можно                                    |
|                                                      | Подразделение<br>Бухгалтерия                                                         | также открыть для просмотра.                                                                                        |
|                                                      | Состояние<br>Действующая                                                             |                                                                                                    |
|                                                      | Вид должности<br>Бухгалтер                                                           |                                                                                                    |
|                                                      | Должность<br>Главный бухгалтер                                                       |                                                                                                    |
|                                                      | Контакты                                                                             |                                                                                                    |
| Группа полей и табличная<br>часть выделяются цветом. | Телефоны<br>59-60-48                                                                 |                                                                                                    |
|                                                      | Рабочий email<br>Arbuzov Cl@zla.ru                                                   |                                                                                                    |